# Anlagendatenbank Niederösterreich

Handbuch für Gemeinden und Verbände

Oktober 2022

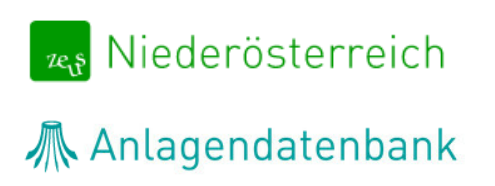

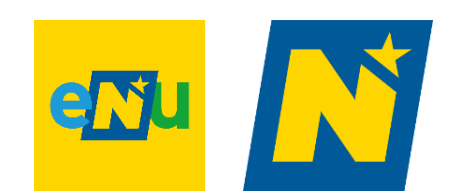

## Kontakt

#### Inhaltliche Fragen

Herr Laurin Zillner, B.Sc. Tel.: +43 2742 34000 5 (Mo-Do 8:30-12:00; 13:00-15:00) oder per E-Mail: <u>anlagendatenbank@energie-noe.at</u>

#### Technische & rechtliche Fragen

E-Mail: anlagendatenbank@energie-noe.at

## Inhalt

| 1. | . Rechtliche Grundlage für die Anlagendatenbank |                                         |    |  |  |  |
|----|-------------------------------------------------|-----------------------------------------|----|--|--|--|
| 2. | Regist                                          | rierung und Einstieg                    | 4  |  |  |  |
| 3. | Anlage                                          | endatenbank Niederösterreich            | 6  |  |  |  |
|    | 3.1. Na                                         | vigation                                | 7  |  |  |  |
|    | 3.1.1.                                          | Anlagen-Übersicht                       | 8  |  |  |  |
|    | 3.1.2.                                          | Anlagen suchen                          | 9  |  |  |  |
|    | 3.2. Anl                                        | lagen – Detailansicht                   | 11 |  |  |  |
|    | 3.2.1.                                          | Anlage und Standort                     | 12 |  |  |  |
|    | 3.2.2.                                          | Anlagen-Datenblatt                      | 13 |  |  |  |
|    | 3.2.3.                                          | Abgasmessung und Heizanlagen-Inspektion | 13 |  |  |  |
|    | 3.3. Info                                       | o-Center                                | 14 |  |  |  |

## **1. Rechtliche Grundlage für die Anlagendatenbank**

Die Anlagendatenbank Niederösterreich wurde mit dem 1. Juli 2022 in der NÖ Bauordnung 2014 idgF rechtlich verankert. Im Detail passierte dies im § 33a. Dieser verpflichtet die Landesregierung NÖ zur Einrichtung der Datenbank, welche einen Überblick über die Heizanlagen in Niederösterreich schaffen soll und somit eine wichtige Grundlage für eventuelle zukünftige Entscheidungen bildet.

Für weitere rechtliche Informationen wird auf die NÖ Bauordnung 2014 idgF verwiesen: <u>https://www.ris.bka.gv.at/GeltendeFassung.wxe?Abfrage=LrNO&Gesetzesnummer=20001079</u>

## 2. Registrierung und Einstieg

Der jeweilige **Portalverbundadministrator** bzw. die jeweilige **Portalverbund-administratorin** hat die Aufgabe, die Zuweisung der neuen Portalverbundanwendung "Anlagendatenbank NÖ" an jene Kolleginnen und Kollegen durchzuführen, welche diese Datenbank für die ihnen übertragenen Aufgaben benötigen. Erst nach dieser Zuteilung kann die Anwendung nach dem Einstieg in das Kommunalnet im Bereich "Werkzeuge" aufgerufen werden.

| Auf Kommunalnet anmelden               |      |  |  |  |  |  |
|----------------------------------------|------|--|--|--|--|--|
| Benutzername vergess                   | sen? |  |  |  |  |  |
| max.mustermann                         |      |  |  |  |  |  |
| Passwort vergess                       | sen? |  |  |  |  |  |
|                                        | 2    |  |  |  |  |  |
| ANMELDEN ODER                          |      |  |  |  |  |  |
| MIT BÜRGERKARTE/HANDYSIGNATUR ANMELDEN |      |  |  |  |  |  |

Nach der Zuteilung der entsprechenden Anwendung und dem erfolgreichen Einstieg ins Kommunalnet ist die Anlagendatenbank NÖ im Bereich "Werkzeuge", "Alle Werkzeuge" unter dem Punkt "Alle E-Government Werkzeuge" zu finden. Mit dem Setzen des Häkchens bei der Anlagendatenbank NÖ kann diese sozusagen als "Favorit" übernommen werden und wird dann direkt im oberen Bereich der Seite unter "Meine Werkzeuge" als Kachel angezeigt.

| ALLE E-GOVERNMENT WERKZEUGE        |  |  |  |  |  |  |
|------------------------------------|--|--|--|--|--|--|
| ZU MEINEN WERKZEUGEN<br>HINZUFÜGEN |  |  |  |  |  |  |
| Anlagendatenbank NÖ                |  |  |  |  |  |  |
| Energieausweisdatenbank NÖ         |  |  |  |  |  |  |

Mit einem Klick auf die Kachel gelangt man direkt in die Anlagendatenbank NÖ.

| <b>EEE Kommunalnet</b> |                                   |  |  |  |  |  |
|------------------------|-----------------------------------|--|--|--|--|--|
| 🟠 NEWS MARKTPLATZ      | WERKZEUGE SERVICES KN-TV NETZWERK |  |  |  |  |  |
| Meine Werkzeuge        |                                   |  |  |  |  |  |
| Anlagendatenbank NÖ    | ★ × Energieausweisdatenbank NÖ    |  |  |  |  |  |
|                        |                                   |  |  |  |  |  |

## 3. Anlagendatenbank Niederösterreich

Anlagendatenbank

## 3.1. Navigation

Die Baubehörden können die Anlagen im eigenen Wirkungsbereich suchen und einsehen.

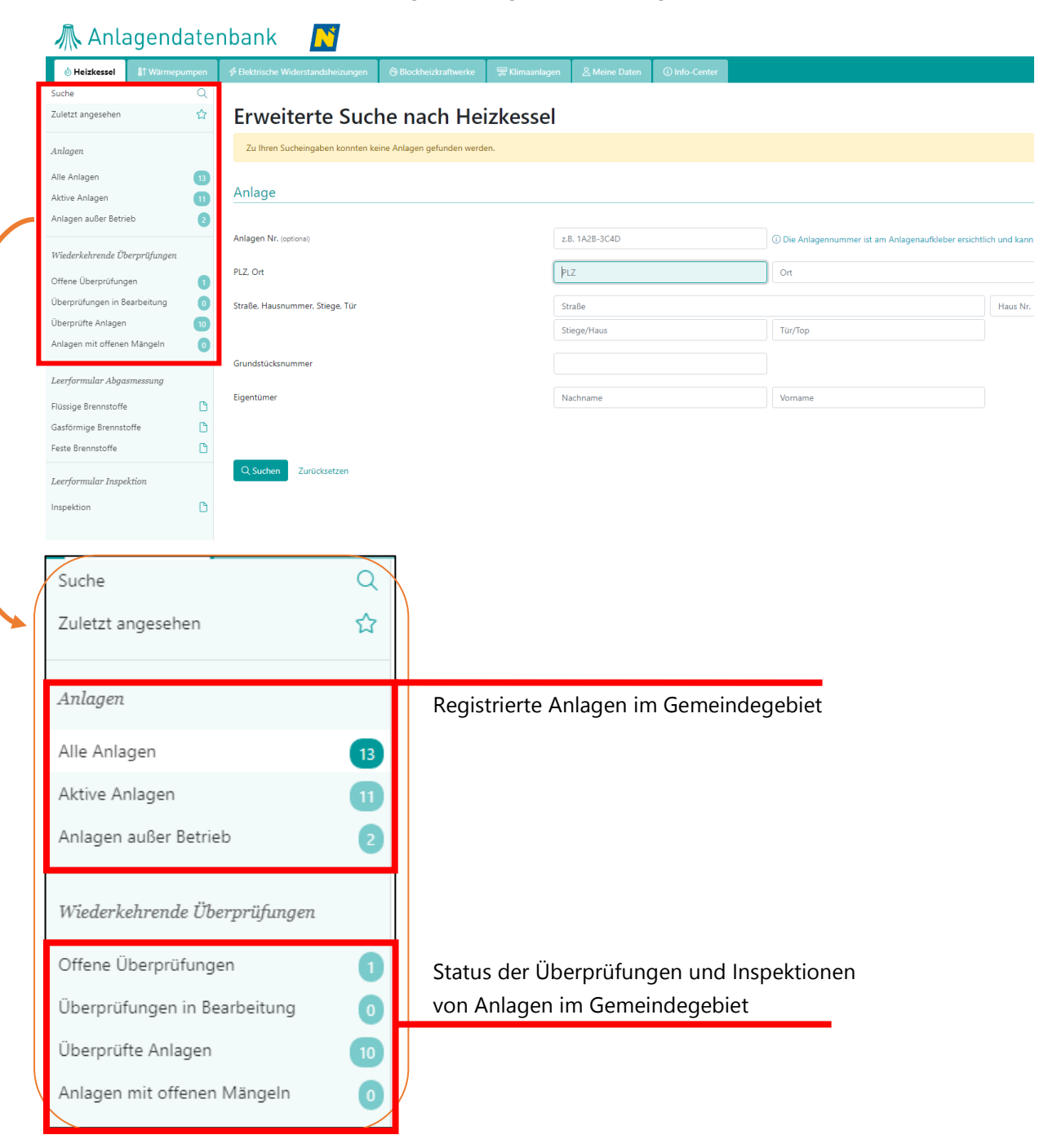

| Suche                 | Q |
|-----------------------|---|
| Zuletzt angesehen     | ☆ |
| Alle Gemeinden        | ~ |
| Anlagen               |   |
| Alle Anlagen          | 9 |
| Aktive Anlagen        | 8 |
| Anlagen außer Betrieb | 1 |

Die Verbände finden oberhalb der Anlagenübersicht ein Dropdown-Menü, welches alle Gemeinden enthält, für die sie tätig sind.

## 3.1.1. Anlagen-Übersicht

| 👫 Anlagendatenbank 💦 2. Lawin Benjamin Ziller 🕜 Abmelder |        |                         |             |                       |                             |                 |                  |                            |                       |
|----------------------------------------------------------|--------|-------------------------|-------------|-----------------------|-----------------------------|-----------------|------------------|----------------------------|-----------------------|
| 👌 Helzkessel 🛛 🗿 Warme                                   | pumpen | # Elektrische Widerstan | dsheizungen | G Blockheizkraftwerke | 🐺 Klimaanlagen 🙎 Meine Date | n 🔘 Info-Center |                  |                            |                       |
| iche<br>iletzt angesehen                                 | Q<br>4 | Alle Heiz               | kessel      |                       |                             |                 |                  | Alle fest flüs             | rig gasförmig 🛃 Expor |
| ilagen                                                   |        | AnlagenNr 🔿             | Brennst.    | Leistung              | Eigentümer                  | PLZ Ort Straße  | Überprüft am     | Status                     | Fällig ab             |
| e Anlagen                                                | 13     | 3U5D-2AGZ               | fest        | 25.40 kW              |                             |                 | 3 24. Mai. 2022  | Abgasmessung Abgeschlossen | 24. Mai 2025          |
| tive Anlagen<br>Ilagen außer Betrieb                     | 0      | 3VEM-9J77               | fest        | 30.00 kW              |                             |                 | 🕃 19. Mär. 2021  | Abgasmessung Abgeschlossen | 19. März 2024         |
| derkehrende Überprüfunge                                 | 2      | 4MJ6-5BXE               | fest        | 36,90 kW              |                             |                 | 🕒 5. Mai. 2022   | Abgasmessung Abgeschlossen | keine Fälligkeit      |
| ene Überprüfungen<br>erprüfungen in Bearbeitung          | 0      | 5XUJ-3RP4               | fest        | 40,00 kW              |                             |                 | 🕑 19. Mai. 2022  | Abgasmessung Abgeschlossen | 19. Mai 2025          |
| erprüfte Anlagen<br>ag <u>en mit offenen Mängeln</u>     | 0      | 6DTG-8PEA               | fest        | 35.00 kW              |                             |                 | 23. Mai. 2022    | Abgasmessung Abgeschlossen | 23. Mai 2025          |
| formular Abgasmessung                                    |        | 6GF7-6FR9               | flüssig     | 128.00 kW             |                             |                 | 🕒 23. Mai. 2022  | Abgasmessung Abgeschlossen | 23. Mai 2023          |
| ige Brennstoffe<br>örmige Brennstoffe                    | 0      | 7D59-2E2D               | flüssig     | 25.50 kW              |                             |                 | 🕘 8. Mai. 2022   | Abgasmessung Fallig        | 08. Mai 2025          |
| e Brennstoffe                                            | C      | 7868 0866               | fact        | 200.00 kW             |                             |                 | D 19 Mai 2022    | Åbaarmarruga Åbaarchlassan | 19 Mai 2028           |
| formular Inspektion                                      |        | 1100-2000               | real        | COUND KW              |                             |                 | (g) 12, Wdk 2022 | nugarressung Abgeschlössen | 12, mdl 2023          |
| ektion                                                   | D      | 85A9-6D62               | flüssig     | 30.00 kW              |                             |                 | 🔁 6. Mai. 2022   | Abgasmessung Abgeschlossen | keine Fälligkeit      |

|             |          |           |            | V              |                       |                            |                         |
|-------------|----------|-----------|------------|----------------|-----------------------|----------------------------|-------------------------|
| Alle Heiz   | kessel   |           |            |                |                       | Alle fest flü              | ssig gasförmig 🛃 Export |
| AnlagenNr 🔿 | Brennst. | Leistung  | Eigentümer | PLZ Ort Straße | Überprüft am          | Status                     | Fällig ab               |
| 3U5D-2AGZ   | fest     | 25,40 kW  |            |                | 24. Mai. 2022         | Abgasmessung Abgeschlossen | 24. Mai 2025            |
| 3VEM-9J77   | fest     | 30,00 kW  |            |                | 🕑 19. Mar. 2021       | Abgasmessung Abgeschlossen | 19. März 2024           |
| 4MJ6-5BXE   | fest     | 36,90 kW  |            |                | () 5. Mai. 2022<br>↓- | Abgasmessung Abgeschlossen | keine Fälligkeit        |
| 5XUJ-3RP4   | fest     | 40,00 kW  |            |                | 👌 19. Mai. 2022       | Abgasmessung Abgeschlossen | 19. Mai 2025            |
| 6DTG-8PEA   | fest     | 35.00 kW  |            |                | 🕃 23. Mai. 2022       | Abgasmessung Abgeschlossen | 23. Mai 2025            |
| 6GF7-6FR9   | flüssig  | 128,00 kW |            |                | 🕒 23. Mai. 2022       | Abgasmessung Abgeschlossen | 23. Mai 2023            |
| 7D59-2E2D   | flüssig  | 25,50 kW  |            |                | 38. Mai. 2022         | Abgasmessung Fällig        | 08. Mai 2025            |

Die Anlagennummer dient zur eindeutigen Identifikation von Anlagen – mit Klick auf die Nummer kann die Detailansicht der jeweiligen Anlage aufgerufen werden.

Die angezeigte Liste kann mit Hilfe dieser Schaltflächen nach Brennstoffart gefiltert und als CSV-Datei exportiert werden. Im rechten Bereich der Anlagen-Übersicht ist gut zu erkennen, in welchem Status sich die Überprüfung einer Anlage gerade befindet.

|                 | Alle fes                   | t flüssig gasförmig 🕁 Export |
|-----------------|----------------------------|------------------------------|
| Überprüft am    | Status                     | Fällig ab                    |
| —               | Abgasmessung Überfällig    | 20. Oktober 2021             |
| _               | Abgasmessung Überfällig    | 20. Oktober 2021             |
| 🕑 3. Jun. 2020  | Abgasmessung Überfällig    | 03. Juni 2021                |
| 🕑 1. Jän. 2022  | Abgasmessung Abgeschlossen | 01. Jänner 2024              |
| 🕑 30. Sep. 2019 | Abgasmessung Fällig        | 30. September 2022           |
| 🕑 11. Mai. 2022 | Abgasmessung Abgeschlossen | 11. Mai 2025                 |
| 🕒 1. Okt. 2019  | Abgasmessung Fällig        | 01. Oktober 2022             |
| 🕒 21. Jän. 2021 | Abgasmessung Abgeschlossen | 21. Jänner 2024              |

Im oberen Bereich kann zwischen den unterschiedlichen Heiz- und Kühlsystemen gewechselt werden.

| 💩 Heizkessel 🔋 🕅 Wärmepumpen 🔗 | Elektrische Widerstandsheizungen | Blockheizkraftwerke     Blockheizkraftwerke     Blockheizkraftwerke | 完 Klimaanlagen |
|--------------------------------|----------------------------------|----------------------------------------------------------------------------------------------------|----------------|
|--------------------------------|----------------------------------|----------------------------------------------------------------------------------------------------|----------------|

#### 3.1.2. Anlagen suchen

 Button "Suche" → gewünschte Kriterien eingeben → "Suchen" (in diesem Fall nach einem Heizkessel)

*Hinweis: Sollten sie unter dem falschen Reiter nach einer Anlage suchen, wird ihr Ergebnis unterhalb des Suchformulars angezeigt.* 

| Heizkessel            | It Warmepumpen | Elektrische Widerstandsheizungen | Blockheizkraftwerke | 📅 Klimaanlagen | 음 Meine Daten | <ol> <li>Info-Center</li> </ol> |                                               |           |
|-----------------------|----------------|----------------------------------|---------------------|----------------|---------------|---------------------------------|-----------------------------------------------|-----------|
| Suche                 | Q              |                                  |                     |                |               |                                 |                                               |           |
| Zuletzt angesehen     | ជ              | Erweiterte Suc                   | he nach Hei         | zkessel        |               |                                 |                                               |           |
| Anlagen               |                | Anlage                           |                     |                |               |                                 |                                               |           |
| Alle Anlagen          | 13             |                                  |                     |                |               |                                 |                                               |           |
| Aktive Anlagen        | 0              | Anlagen Nr. (optionali           |                     | 7.             | B. 1A2B-3C4D  |                                 | (i) Die Anlagennummer ist am Anlagenauff/lehe | or orsici |
| Anlagen außer Betriel | b 📀            |                                  |                     |                |               |                                 |                                               |           |
|                       |                | PLZ, Ort                         |                     | PL             | .Z            |                                 | Ort                                           |           |
| Wiederkehrende Übe    | rprüfungen     | Straße Hauroummer Stiege Tür     |                     | 54             | ve De         |                                 |                                               |           |
| Offene Überprüfunge   | n 🚺            | Strabe, Haushummer, Strege, Fur  |                     | 31             | Jabe          |                                 |                                               |           |
| Überprüfungen in Bea  | arbeitung 📀    |                                  |                     | St             | iege/Haus     |                                 | Tür/Top                                       |           |
| Überprüfte Anlagen    | 10             | Grundstücksnummer                |                     |                |               |                                 |                                               |           |
| Anlagen mit offenen l | Mängeln 💿      |                                  |                     |                |               |                                 |                                               |           |
|                       |                | Eigentümer                       |                     | N              | achname       |                                 | Vorname                                       |           |
| Leerformular Abgası   | nessung        |                                  |                     |                |               |                                 |                                               |           |
| Flüssige Brennstoffe  | C              |                                  |                     |                |               |                                 |                                               |           |
| Gasförmige Brennstof  | ffe 🗋          | Q Suchen Zurücksetzen            |                     |                |               |                                 |                                               |           |
| Feste Brennstoffe     | C              |                                  |                     |                |               |                                 |                                               |           |

2. Bei den Suchergebnissen wird das Suchkriterium in Orange markiert *(im gezeigten Fall 3341 – Ybbsitz).* 

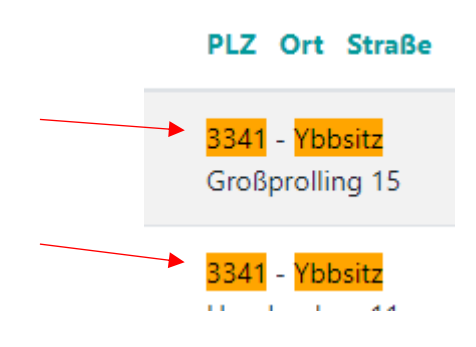

3. Rechts oben kann durch die Optionen Alle, fest, gasförmig oder flüssig die Suche weiter eingeschränkt werden. Über den Button Export wird eine CSV-Datei mit den Suchergebnissen erstellt.

|        | ( |      |      |         |           |          |
|--------|---|------|------|---------|-----------|----------|
|        |   | Alle | fest | flüssig | gasförmig | Export 🕁 |
|        |   |      |      |         |           |          |
|        |   |      |      |         |           |          |
|        |   |      |      |         |           |          |
| Status |   |      |      |         | Fällig ab |          |

- 4. Ein Klick auf die Anlagennummer öffnet die Detailansicht der Anlage.
- 5. Eine neue Suche kann wie in Punkt 1. beschrieben oder über den Button "Suchformular einblenden" gestartet werden.

| 🕂 Anlagendatenbank 🛛 💦                       |                                  |                                                                                                    |  |  |  |  |  |
|----------------------------------------------|----------------------------------|----------------------------------------------------------------------------------------------------|--|--|--|--|--|
| l Anlagendatenbank Niederösterreich          | Elektrische Widerstandsheizungen | Blockheizkraftwerke     Biockheizkraftwerke     Biockheizkraftwerke |  |  |  |  |  |
| Suche Q                                      |                                  |                                                                                                    |  |  |  |  |  |
| Zuletzt angesehen 🏠                          | Suchergebnis                     |                                                                                                    |  |  |  |  |  |
| Anlagen                                      | Suchformular einblenden          |                                                                                                    |  |  |  |  |  |
| Alle Anlagen 13                              | AnlagenNr 🔿 Brennst.             | Leistung                                                                                                    |  |  |  |  |  |
| Aktive Anlagen 11<br>Anlagen außer Betrieb 2 | <b>3U5D-2AGZ</b> fest            | 25,40 kW                                                                                                    |  |  |  |  |  |
| Wiederkehrende Überprüfungen                 | 3VEM-9J77 fest                   | 30,00 kW                                                                                                    |  |  |  |  |  |

## 3.2. Anlagen – Detailansicht

Die Detailansicht einer Anlage kann über die Anlagennummer in der Übersicht aufgerufen werden.

| Anlagendate                         | 🛝 Anlagendatenbank 🛛 🕅 🛛 🖉              |                                                                        |                           |                           |                    |                    |  |  |
|-------------------------------------|-----------------------------------------|------------------------------------------------------------------------|---------------------------|---------------------------|--------------------|--------------------|--|--|
| Heizkessel     It Warmepumpen Suche |                                         | ckheizkraftwerke 🛛 戻 Klimaanlagen                                      | <u> </u> Meine Daten      | ③ Info-Center             |                    |                    |  |  |
| Zuletzt angesehen 🟠                 | Anlage: 7R68-9BG                        | 6 🗅                                                                    |                           |                           |                    |                    |  |  |
| Anlagen                             | Anlage und Standort Anlagen-Datenbla    | tt Abgasmessung Heizanlagen-Ir                                         | spektion                  |                           |                    |                    |  |  |
| Alle Anlagen                        |                                         | <b>^</b>                                                               |                           |                           |                    |                    |  |  |
| Aktive Anlagen                      | Grunddaten                              |                                                                        |                           |                           | Abgasmessung       | (                  |  |  |
| Anlagen außer Betrieb               | Brennstoff                              | fest                                                                   |                           |                           | 🛇 Überprüfung v    | om 19. Mai. 2022   |  |  |
| Wiederkehrende Überprüfungen        | Jahr der Inbetriebnahme<br>Nennleistung | 2005<br>200.00 kW                                                      |                           |                           | 🛱 Fallig am: 19. N | /ai. 2023          |  |  |
| Offene Überprüfungen 🚺              | Shahua                                  |                                                                        |                           |                           | 🛆 Überprüfung z    | u erledigen        |  |  |
| Überprüfungen in Bearbeitung 🧕 🧿    | Status                                  | AKUV                                                                   |                           |                           | WinChim Softwar    | e Engineering GmbH |  |  |
| Überprüfte Anlagen 10               |                                         | 19. Mai. 2022:                                                         |                           |                           | WinChim Softwar    | e Engineering GmbH |  |  |
| Anlagen mit offenen Mängeln 0       | Termine und Fälligkeiten der wied       | erkehrenden Überprüfungen                                              |                           |                           | Überprüfung erfa   | ssen               |  |  |
| Leerformular Abgasmessung           | Abgasmessung                            |                                                                        |                           |                           |                    |                    |  |  |
| Flüssige Brennstoffe                | Stichtag                                | 19. Mai 2022                                                           |                           |                           |                    |                    |  |  |
| Gasförmige Brennstoffe              | Letzte Überprüfung                      | 19. Mai 2022                                                           |                           |                           |                    |                    |  |  |
| Feste Brennstoffe                   | Überprüfungsintervall                   | 1 Jahr                                                                 |                           |                           |                    |                    |  |  |
| Leerformular Inspektion             | Berechnetes Überprüfungsintervall       | 1 Jahr (bei 200 kW)                                                    |                           |                           |                    |                    |  |  |
| Inspektion                          | Fallig am                               | <ul> <li>Ø Das angegebene Überprüfung</li> <li>19. Mai 2023</li> </ul> | gsintervall entspricht de | en gesetzlichen Vorgaben. |                    |                    |  |  |
|                                     |                                         |                                                                        |                           |                           |                    |                    |  |  |

Mit Hilfe der unter der Anlagennummer angezeigten Reiter können alle erfassten Daten zur Anlage eingesehen werden.

#### 3.2.1. Anlage und Standort

Der Reiter "Anlage und Standort" beinhaltet die Grunddaten sowie die Fälligkeiten der Überprüfungen. Hier finden Sie auch die Daten der Eigentümerin bzw. des Eigentümers, um sie bzw. ihn bei Bedarf kontaktieren zu können.

| Grunddaten                          |                                                                                                    |
|-------------------------------------|----------------------------------------------------------------------------------------------------|
| Brennstoff                          | fact                                                                                                    |
| lahr der Inhetriehnahme             | 2005                                                                                                    |
| Nepeleistung                        | 2003                                                                                                    |
| Status                              |                                                                                                    |
|                                     | 19. Mai. 2022:                                                                                                    |
| Termine und Fälligkeiten der wieder | rkehrenden Überprüfungen                                                                                             |
| Abgasmessung                        |                                                                                                    |
| Stichtag                            | 19. Mai 2022                                                                                                    |
| Letzte Überprüfung                  | 19. Mai 2022                                                                                                    |
| Überprüfungsintervall               | 1 Jahr                                                                                                    |
| Berechnetes Überprüfungsintervall   | 1 Jahr (bei 200 kW)                                                                                                  |
| Fällig am                           | <ul> <li>Das angegebene Überprüfungsintervall entspricht den gesetzlichen Vorgaben.</li> <li>19. Mai 2023</li> </ul> |
| Heizanlagen-Inspektion              |                                                                                                    |
| Stichtag                            | Kein Stichtag eingetragen                                                                                            |
| Inspektionsintervall                | 10 Jahre                                                                                                    |
| Letzte Inspektion                   | Keine abgeschlossene Inspektion eingetragen                                                                          |
| Berechnetes Inspektionsintervall    | 10 Jahre (bei 200 kW)                                                                                                |
|                                     | ⊘ Das angegebene Inspektionsintervall entspricht den gesetzlichen Vorgaben.                                          |
| Fällig am                           | -                                                                                                    |
| Standort                            |                                                                                                    |
| PLZ, Ort                            | 3341 Ybbsitz                                                                                                    |
| Straße, Hausnummer                  | Haselgraben 8                                                                                                    |
| Bezirk                              | Amstetten                                                                                                    |
| Gemeinde                            | Ybbsitz                                                                                                    |
| Ortsname                            | Haselgraben                                                                                                    |
| Katastralgemeinde, Nummer           | Haselgraben, 3305                                                                                                    |
| Grundstücksnummer                   | unbekannt                                                                                                    |
| Hauptregion                         | unbekannt                                                                                                    |
| Viertel                             | unbekannt                                                                                                    |
| Adresscode (BEV)                    | 6238359                                                                                                    |
|                                     | 274701                                                                                                    |

#### 3.2.2. Anlagen-Datenblatt

Der Reiter "Anlagen-Datenblatt" beinhaltet die gesetzlich erforderlichen Daten zur Anlage.

| Anlage: 7R68-9B                | Abgasmessung H        | leizanlagen-Inspektion   |                       |                            |
|--------------------------------|-----------------------|--------------------------|-----------------------|----------------------------|
| 19. Mai. 2022                  | Stand                 |                          | Heizkessel            |                            |
| 19. Mai. 2022<br>19. Mai. 2022 | Datum                 | 19. Mai. 2022 (Aktueller | Fabrikat/Type         | Fröling (A) Lambdamat ^220 |
|                                |                       | Stanty                   | Art                   | Standardkessel             |
|                                | Anlagendatenblatt PDF |                          | Baujahr               | 2011                       |
|                                |                       |                          | Beheizbare Nutzfläche | 120,00 m <sup>2</sup>      |
|                                |                       |                          | Nennwärmeleistung     | 200,00 kW                  |
|                                |                       |                          | Wärmeleistungsbereich | unbekannt                  |
|                                |                       |                          | Zulässige Brennstoffe | Pellets, Scheitholz        |
|                                |                       |                          | Brenner               |                            |
|                                |                       |                          | Brenner               | Nicht getrennt erfasst     |
|                                |                       |                          | Sonstige Anlagen      |                            |
|                                |                       |                          | Elektroheizung        | unbekannt                  |
|                                |                       |                          | Zweit-Heizkessel      | unbekannt                  |
|                                |                       |                          | V 1 1 V               |                            |

#### 3.2.3. Abgasmessung und Heizanlagen-Inspektion

Die Reiter "Abgasmessung" und "Heizanlagen-Inspektion" beinhalten die abgelegten Prüfberichte der dargestellten Anlage als Online-Formular und als PDF.

| Anlage: 31                     | nlage: 3U5D-2AGZ 📴 |                                    |                 |             |  |  |  |  |  |  |
|--------------------------------|--------------------|------------------------------------|-----------------|-------------|--|--|--|--|--|--|
| Anlage und Standort            | Anlagen-Datenblatt | bgasmessung Heizanlagen-Inspektion |                 |             |  |  |  |  |  |  |
| Abgasmessung                   |                    |                                    |                 | Verlauf     |  |  |  |  |  |  |
| Status                         |                    | Grund                              | Überprüfung vom | Prüfberi    |  |  |  |  |  |  |
| Abgeschlossen                  |                    | periodische Überprüfung            | 24. Mai. 2022   | 24. Mai. 20 |  |  |  |  |  |  |
| 24. Mai. 2022                  |                    |                                    |                 | Prüfberi    |  |  |  |  |  |  |
|                                |                    |                                    |                 | 24. Mai. 20 |  |  |  |  |  |  |
|                                |                    |                                    |                 | Prüfberi    |  |  |  |  |  |  |
|                                |                    |                                    |                 | 24. Mai. 20 |  |  |  |  |  |  |
|                                |                    |                                    |                 |             |  |  |  |  |  |  |
| ightarrow Prüfbericht anzeigen | Prüfbericht PDF    |                                    |                 |             |  |  |  |  |  |  |

Keine weiteren Überprüfungen

## 3.3. Info-Center

Im Info-Center der Anlagendatenbank können Gemeinde Statistiken eingesehen, Anlagen Exporte sowie benutzerdefinierte Reports erstellt und vergangene Downloads erneut heruntergeladen werden.

| 🕂 Anlagendatenbank 🛛 💦 |             |            |                                  |                                                                                                    |                |               |                 |  |  |
|------------------------|-------------|------------|----------------------------------|----------------------------------------------------------------------------------------------------|----------------|---------------|-----------------|--|--|
| \delta Heizkessel      | 🕼 Wärmepump | en         | Elektrische Widerstandsheizungen | Blockheizkraftwerke     Blockheizkraftwerke     Blockheizkraftwerke | 📅 Klimaanlagen | 은 Meine Daten | (i) Info-Center |  |  |
| Downloads              |             | J          |                                  |                                                                                                    |                |               |                 |  |  |
| Gemeinden Statistik    |             | E          |                                  |                                                                                                    |                |               |                 |  |  |
| Anlagen Export         |             | 4          |                                  |                                                                                                    |                |               |                 |  |  |
| Reports                |             |            |                                  |                                                                                                    |                |               |                 |  |  |
| Benutzerdefinierte F   | leports     | ন্থ        |                                  |                                                                                                    |                |               |                 |  |  |
| Erstellte Reports      |             | <u>~</u> ₹ |                                  |                                                                                                    |                |               |                 |  |  |
|                        |             |            | _                                |                                                                                                    |                |               |                 |  |  |

#### Gemeinde Statistik

Hier kann in einer Tabelle eingesehen werden, welche Anlagen in der Gemeinde vorhanden sind, welche aktiv/inaktiv sind und wie viele Anlagen zu überprüfen sind.

Durch einen Klick auf die Schaltfläche "Statistik neu erstellen" wird eine aktuelle Statistik generiert. Durch die Schaltfläche CSV-Export wird die Liste als CSV-Datei heruntergeladen.

| 🕂 Anlagendatenbank 🛛 💦 |               |                     |                                                                                                  |                                                                            |             |         |             |        |             |    |  |
|------------------------|---------------|---------------------|--------------------------------------------------------------------------------------------------|----------------------------------------------------------------------------|-------------|---------|-------------|--------|-------------|----|--|
| <b>(</b> ) Heizkessel  | 1 Wärmepumpen | Æ Elektrische Wi    | lektrische Widerstandsheizungen 🗞 Blockheizkraftwerke 🐺 Klimaanlagen 👌 Meine Daten 🚯 Info-Center |                                                                            |             |         |             |        |             |    |  |
| Downloads              | (*            |                     |                                                                                                  |                                                                            |             |         |             |        |             |    |  |
| Gemeinden Statistik    | E             | Gemeinden Statistik |                                                                                                  |                                                                            |             |         |             |        |             |    |  |
| Anlagen Export         | 4             | Stand: 31.          | Mai. 2022, 11:1                                                                                  | 7 Uhr                                                                      |             |         |             |        |             |    |  |
| Reports                |               |                     |                                                                                                  |                                                                            |             |         |             |        |             |    |  |
| Benutzerdefinierte R   | eports 🔄      |                     | Gemeinde                                                                                         |                                                                            | Anlagen     |         |             |        |             |    |  |
| Erstellte Reports      | <u>~</u>      | Gemeinde            | Kennziffer                                                                                       | Anlagenart                                                                 | aktiv       | Flüssig | Gasförmig   | Fest   | Erneuerbar  | Fo |  |
|                        |               | Ybbsitz             | 30543                                                                                            | Heizkessel                                                                 | 11          | 2       | 0           | 9      | 0           |    |  |
|                        |               |                     |                                                                                                  | Wärmepumpen                                                                | 0           | 0       | 0           | 0      | 0           |    |  |
|                        |               |                     |                                                                                                  | Elektrische<br>Widerstandsheizungen                                        | 0           | 0       | 0           | 0      | 0           |    |  |
|                        |               |                     |                                                                                                  | Blockheizkraftwerke                                                        | 0           | 0       | 0           | 0      | 0           |    |  |
|                        |               |                     |                                                                                                  | Klimaanlagen                                                               | 0           | 0       | 0           | 0      | 0           |    |  |
|                        |               |                     |                                                                                                  | Elektrische<br>Widerstandsheizungen<br>Blockheizkraftwerke<br>Klimaanlagen | 0<br>0<br>0 | 0<br>0  | 0<br>0<br>0 | 0<br>0 | 0<br>0<br>0 |    |  |

#### Anlagen Export

Hier können Sie einen Export der gewünschten Anlagen erstellen lassen. Sobald dieser im Hintergrund erstellt wurde, erhalten sie per E-Mail einen Downloadlink. Erstellte Exporte können auch im Bereich "Zuletzt erstellte Exporte" über das Download-Symbol heruntergeladen werden.

| 🗥 Anla                                    | agendate               | enbank 🗾                         |                                                                                                    |                |                                  |                |                                                         |  |
|-------------------------------------------|------------------------|----------------------------------|----------------------------------------------------------------------------------------------------|----------------|----------------------------------|----------------|---------------------------------------------------------|--|
| \delta Heizkessel                         | <b>≬</b> ↑ Wärmepumpen | Elektrische Widerstandsheizungen | Blockheizkraftwerke     Blockheizkraftwerke     Blockheizkraftwerke | 🐺 Klimaanlagen | 음 Meine Daten                    | () Info-Center |                                                         |  |
| Downloads                                 | 2                      |                                  |                                                                                                    |                |                                  |                |                                                         |  |
| Gemeinden Statistik                       | : 🔳                    | Anlagen Expo                     | rt                                                                                                    |                |                                  |                |                                                         |  |
| Anlagen Export<br>Reports                 | <u>e</u> te            | Export erstelle                  | n:                                                                                                    | E<br>Q1        | xport erstellen:<br>`Wärmepumpen |                | Export erstellen:<br>∳ Elektrische Widerstandsheizungen |  |
| Benutzerdefinierte F<br>Erstellte Reports | Reports 🖉              | Export erstelle                  | n:<br>en                                                                                                    |                |                                  |                |                                                         |  |
|                                           |                        | Zuletzt erstellte Export         | e                                                                                                    |                |                                  |                |                                                         |  |
|                                           |                        | Datum                            | Status                                                                                                    |                | Dowr                             | nload          | Dateiname                                               |  |

#### **Benutzerdefinierte Reports**

Hier kann ein Report nach eigenen Angaben erstellt werden.

| 🗥 Anla               | agendate      | enbank N                         |                       |                |                                                              |                          |          |  |  |   |  |
|----------------------|---------------|----------------------------------|-----------------------|----------------|--------------------------------------------------------------|--------------------------|----------|--|--|---|--|
| 💩 Heizkessel         | 1 Wärmepumpen | Elektrische Widerstandsheizungen | 😚 Blockheizkraftwerke | 完 Klimaanlagen | 음 Meine Daten                                                | <li>Info-Center</li>     |          |  |  |   |  |
| Downloads            | 6             |                                  |                       |                |                                                              |                          |          |  |  |   |  |
| Gemeinden Statistik  | . 🖻           | Benutzerdefini                   | erten Repo            | rt erstell     | en                                                           |                          |          |  |  |   |  |
| Anlagen Export       | 4             |                                  |                       |                |                                                              |                          |          |  |  |   |  |
|                      |               | Export                           |                       |                | Heizkessel: Anlagen                                          |                          |          |  |  |   |  |
| Reports              |               |                                  |                       |                | Heizkessel: Anlagendat                                       | tenblätter               |          |  |  |   |  |
|                      | _             |                                  |                       |                | Heizkessel: Abgasmess<br>Heizkessel: Heizanlage              | sungen<br>n-Inspektionen |          |  |  |   |  |
| Benutzerdefinierte F | Reports 😤     |                                  |                       |                | Wärmepumpen: Anlag                                           | en                       |          |  |  |   |  |
| Erstellte Reports    | L~            |                                  |                       |                | Wärmepumpen: Anlag                                           | endatenblätter           |          |  |  |   |  |
|                      |               |                                  |                       |                | Wärmepumpen: Wärm                                            | epumpen-Inspektionen     |          |  |  |   |  |
|                      |               |                                  |                       |                | Elektrische Widerstand                                       | Isheizungen: Anlagen     |          |  |  |   |  |
|                      |               |                                  |                       |                | Elektrische Widerstand                                       | Isheizungen: Anlagendate | nblätter |  |  |   |  |
|                      |               |                                  |                       |                | Elektrische Widerstandsheizungen: Stromheizungs-Inspektionen |                          |          |  |  |   |  |
|                      |               |                                  |                       |                | Blockheizkraftwerke: A                                       | nlagen                   |          |  |  |   |  |
|                      |               |                                  |                       |                | Blockheizkraftwerke: A                                       | nlagendatenblätter       |          |  |  |   |  |
|                      |               |                                  |                       |                | Klimaanlagen: Anlagen                                        | 1                        |          |  |  |   |  |
|                      |               |                                  |                       | ndatenblätter  |                                                              |                          |          |  |  |   |  |
|                      |               |                                  |                       | <b>2</b>       | Kiinaanagen. Kiinaanagen nspekuolen                          |                          |          |  |  |   |  |
|                      |               | Status                           |                       |                | Aktiv                                                        |                          |          |  |  |   |  |
|                      |               |                                  |                       |                | keine Messpflicht                                            |                          |          |  |  |   |  |
|                      |               |                                  |                       |                | Fernwärme                                                    |                          |          |  |  |   |  |
|                      |               |                                  |                       |                | Wärmepumpe                                                   |                          |          |  |  |   |  |
|                      |               |                                  |                       |                | Andere Feuerungsanla                                         | ge                       |          |  |  |   |  |
|                      |               |                                  |                       | <b>2</b>       | Kein Ersatz                                                  |                          |          |  |  |   |  |
|                      |               | Bezirk und Gemeinde              |                       |                |                                                              |                          | •        |  |  | ~ |  |
|                      |               | Jahr der Inbetriebnahme          |                       |                |                                                              |                          |          |  |  |   |  |
|                      |               | lahr der Stilllegung             |                       |                |                                                              |                          |          |  |  |   |  |

Unter dem Punkt "erstellte Reports" kann eingesehen werden, welche Reports bereits erstellt wurden. Diese können auch erneut heruntergeladen werden.